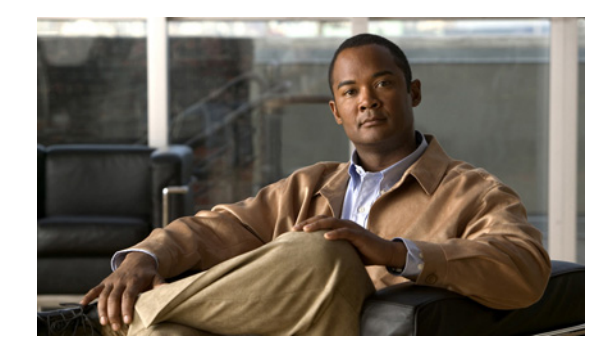

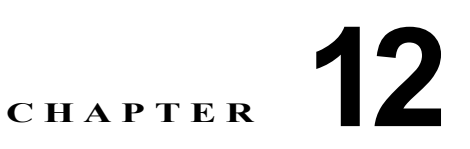

# Auto SmartPort マクロの設定

『Catalyst 2960 Switch Command Reference』には、コマンド構文および使用方法が記載されています。

- 「Auto SmartPort マクロおよびスタティック SmartPort マクロの概要」(P.12-2)
- 「Auto SmartPort の設定」(P.12-3)
- 「スタティック SmartPort マクロの設定」(P.12-18)
- 「Auto SmartPort マクロおよびスタティック SmartPort マクロの表示」(P.12-21)

# Auto SmartPort マクロおよびスタティック SmartPort マ クロの概要

Auto SmartPort マクロは、ポートで検出されたデバイス タイプに基づいてポートを動的に設定します。 スイッチは、ポートで新しいデバイスを検出すると、そのポートに適切な Auto SmartPort マクロを適 用します。ポートにリンクダウン イベントがあると、スイッチはマクロを削除します。たとえば、 Cisco IP Phone をポートに接続すると、Auto SmartPort は自動的に IP Phone マクロを適用します。IP Phone マクロが適用されると、遅延に影響されやすい音声トラフィックを正しく処理できるように QoS (Quality Of Service)、セキュリティ機能、および専用の音声 VLAN がイネーブルになります。 Auto SmartPort では、デバイスからマクロへのマッピングにイベント トリガーが使用されます。

スイッチ ソフトウェアに組み込まれた Auto SmartPort マクロは、CLI コマンドの集まりです。1 つの ポート上で検出された CISCO PHONE イベントは、スイッチに

CISCO\_PHONE\_AUTO\_SMARTPORT でコマンドを適用させます。言語自動化および変数置換のための BASH と同様の言語構文である、Cisco IOS シェルのスクリプト機能を使用してユーザ定義のマクロを作成することもできます。

Auto SmartPort マクロはスタティック SmartPort マクロとは異なります。スタティック SmartPort マク ロでは、ポートに接続されているデバイスに基づいて手動で適用するポート設定が提供されます。スタ ティック SmartPort マクロを適用すると、マクロ内の CLI コマンドが既存のポート設定に追加されま す。ポートにリンクダウン イベントがあると、スイッチはスタティック マクロ設定を削除しません。

Auto SmartPort はイベントを使用して、イベントのマクロを送信元ポートにマッピングします。接続 されたデバイスから受信した Cisco Discovery Protocol(CDP)メッセージに基づくイベント トリガー が最も一般的です。デバイスが検出されると、CDP イベント トリガーが呼び出されます。これは、 Cisco IP Phone、Autonomous アクセス ポイントや Lightweight アクセス ポイントを含む Cisco 無線ア クセス ポイント、Cisco スイッチ、または Cisco ルータ、および Cisco IP Video Surveillance Camera に該当します。

シスコおよびサードパーティのデバイスの追加イベント トリガーは、ユーザ定義の MAC アドレス グ ループ、MAC Authentication Bypass (MAB; MAC 認証バイパス) メッセージ、802.1x 認証メッセー ジ、および Link Layer Discovery Protocol (LLDP) メッセージです。

LLDP は一連のアトリビュートをサポートし、これらを使用して隣接するデバイスを検出します。アト リビュートには Type、Length、および Value があり、これらを TLV と呼びます。LLDP をサポートす るデバイスは、TLV を使用して情報を送受信します。このプロトコルは、設定情報、デバイス機能、 およびデバイス ID のような詳細情報をアドバタイズします。Auto SmartPort は、LLDP システム機能 TLV をイベント トリガーとして使用します。Auto SmartPort の LLDP システム機能 TLV アトリ ビュート設定の詳細については、第 26章「LLDP、LLDP-MED、およびワイヤード ロケーション サービスの設定」を参照してください。

ネットワーク プリンタ、LLDP、レガシー Cisco Digital Media Player のような、CDP、MAB、または 802.1x 認証をサポートしないデバイスの場合は、MAC Operationally Unique Identifier (OUI) に基づ くトリガーで MAC アドレス グループを設定できます。MAC アドレスを、組み込みマクロ、または対 象となる設定を含むユーザ定義のマクロにマッピングします。

ユーザ定義マクロ ファイルのリモート サーバ ロケーションを指定できます。その後、複数のスイッチ がネットワーク全体で使用するために 1 組の Auto SmartPort マクロ ファイルの更新とメンテナンスを おこなえます。

Auto SmartPort マクロの持続性機能を使用すると、リンクダウン イベント検出の有無に関係なく、マ クロ設定をスイッチ ポートに適用し続けられます。この機能を使用して、スイッチ上で Auto SmartPort マクロ設定をスタティックに設定できます。これにより、スイッチがリンクアップ イベント およびリンクダウン イベントを持つとき、または EnergyWise を設定されたネットワーク内の参加エン ティティであるときに複数のシステム ログおよび設定変更通知イベントを除去できます。

### Auto SmartPort および Cisco Medianet

Cisco Medianet を使用すると、各種のビデオ アプリケーションのためのネットワーク インフラストラ クチャでのインテリジェントなサービスが可能になります。Medianet のサービスの1 つとして、Auto SmartPort での Cisco Digital Media Player および Cisco IP Video Surveillance Camera の自動プロビ ジョニングがあります。スイッチは、CDP、802.1x、MAB、LLDP、および MAC アドレスを使用す ることによって、シスコおよびサードパーティのビデオ デバイスを識別します (図 12-1)。スイッチ は、適用可能な Auto SmartPort マクロを使用して、デバイスに適切な VLAN および QoS の設定をイ ネーブルにします。スイッチは、組み込み型の MAC アドレス グループを使用して、4400 または 23ac00 の OUI に基づいてレガシー Cisco DMP を検出することもします。任意のビデオ デバイスのカ スタム ユーザ定義マクロも作成できます。

図 12-1 Cisco Medianet の配置例

# CDP、802.1x、MAB、LLDP、MAC アドレス、 または OUI によるデバイスの識別 Auto SmartPort が イネーブルにされたスイッチ Auto SmartPort マクロ設定の ポートへの適用

Catalyst 2960 スイッチ ソフトウェア コンフィギュレーション ガイド

# Auto SmartPort の設定

- 「Auto SmartPort のデフォルト設定」(P.12-4)
- 「Auto SmartPort 設定時の注意事項」(P.12-5)
- 「Auto SmartPort のイネーブル化」(P.12-6)
- 「Auto SmartPort のデフォルト パラメータ値の設定」(P.12-6)
- 「Auto SmartPort の MAC アドレス グループの設定」(P.12-8)
- 「Auto SmartPort マクロの永続性の設定」(P.12-9)
- 「Auto SmartPort 組み込みマクロ オプションの設定」(P.12-10)
- 「ユーザ定義のイベントトリガーの作成」(P.12-13)
- 「Auto SmartPort ユーザ定義マクロの設定」(P.12-16)

## Auto SmartPort のデフォルト設定

- Auto SmartPort はグローバルにディセーブルにされ、インターフェイス単位でイネーブルにされます。
- CDP fallback はグローバルにディセーブルにされ、インターフェイス単位でイネーブルにされます。
- Cisco IOS シェルはイネーブルにされます。
- Auto SmartPort マクロはデフォルトで、表 12-1 に示されるデバイスに対して ASP がイネーブルに されているときに使用されます。

#### 表 12-1 Auto SmartPort 組み込みマクロ

| マクロ名                            | 説明                                                                                                    |
|---------------------------------|----------------------------------------------------------------------------------------------------|
| CISCO_PHONE_AUTO_<br>SMARTPORT  | このマクロは、Cisco IP 電話の IP 電話マクロに適用されます。QoS、ポート セキュリティ、<br>ストーム制御、DHCP スヌーピング、およびスパニング ツリー保護をイネーブルにします。<br>また、インターフェイスへのアクセスおよび音声 VLAN の設定もします。                                                  |
| CISCO_SWITCH_AUTO_<br>SMARTPORT | このマクロは、シスコ スイッチのスイッチ マクロに適用されます。QoS および 802.1Q カプ<br>セル化とのトラッキングをイネーブルにします。また、インターフェイス上のネイティブ<br>VLAN も設定します。                                                                                |
| CISCO_ROUTER_AUTO_<br>SMARTPORT | このマクロは、シスコ ルータのルータ マクロに適用されます。QoS、802.1Q カプセル化と<br>のトラッキング、およびスパニング ツリー BPDU 保護をイネーブルにします。                                                                                                   |
| CISCO_AP_AUTO_<br>SMARTPORT     | このマクロは、Cisco AP のワイヤレス アクセス ポイントに適用されます。QoS および<br>802.1Q カプセル化とのトラッキングをイネーブルにします。また、インターフェイス上のネ<br>イティブ VLAN も設定します。                                                                        |
| CISCO_LWAP_AUTO_<br>SMARTPORT   | このマクロは、Cisco 軽量ワイヤレス アクセス ポイントの軽量ワイヤレス アクセス ポイント<br>マクロに適用されます。QoS、ポート セキュリティ、ストーム制御、DHCP スヌーピング、<br>およびスパニング ツリー保護をイネーブルにします。インターフェイスの VLAN へのアクセ<br>スを設定し、不明のユニキャスト パケットからのネットワーク保護を提供します。 |
| CISCO_IPVSC_AUTO_<br>SMARTPORT  | このマクロは、Cisco IP Video Surveillance Camera の IP カメラ マクロに適用されます。QoS<br>trust、ポート セキュリティ、およびスパニング ツリー保護をイネーブルにします。インター<br>フェイスの VLAN へのアクセスを設定し、不明のユニキャスト パケットからのネットワーク<br>保護を提供します。            |
| CISCO_DMP_AUTO_<br>SMARTPORT    | このマクロは、Cisco Digital Media Player の digital media player マクロに適用されます。<br>QoS trust、ポート セキュリティ、およびスパニング ツリー保護をイネーブルにします。イン<br>ターフェイスの VLAN へのアクセスを設定し、不明のユニキャスト パケットからのネット<br>ワーク保護を提供します。     |

#### Auto SmartPort 設定時の注意事項

- 組み込みマクロは、削除することも変更することもできません。ただし、ユーザ定義のマクロを同じ名前で作成すると、組み込みマクロを無効にすることができます。元の組み込みマクロを復元するには、ユーザ定義のマクロを削除します。
- macro auto device および macro auto execute の両方のグローバル コンフィギュレーション コマ ンドをイネーブルにすると、最後に実行されたコマンドで指定されたパラメータがスイッチに適用 されます。スイッチでアクティブになるコマンドは、1 つだけです。
- Auto SmartPort マクロの適用時にシステムで衝突が発生しないようにするには、802.1x 認証を除くすべてのポート設定を削除します。
- スイッチで Auto SmartPort をイネーブルする場合は、ポート セキュリティを設定しないでください。
- マクロが元のコンフィギュレーションと競合する場合は、マクロは元のコンフィギュレーション コマンドの一部に適用されないか、またはアンチマクロはそれらを削除しません(アンチマクロ は、マクロをリンクダウンイベントで削除するマクロに適用される部分です)。

たとえば、802.1x 認証がイネーブルになっている場合は、switchport-mode access 設定を削除できません。この場合は、switchport-mode 設定を削除する前に 802.1x 認証を削除する必要があります。

- Auto SmartPort マクロを適用するときには、ポートを EtherChannel のメンバーにできません。
   EtherChannels を使用する場合は、no macro auto processing インターフェイス コンフィギュレーション コマンドを使用して、EtherChannels のメンバーであるインターフェイス上の Auto SmartPort をディセーブルにします。
- 組み込みマクロのデフォルトのデータ VLAN は VLAN 1 です。組み込みマクロのデフォルトの データ VLAN は VLAN 2 です。(VLAN 1 は、すべてのマクロのデフォルト データ VLAN です。 VLAN 2 は、すべてのマクロのデフォルト音声データ VLAN です。)スイッチが、異なるアクセ ス、ネイティブ、または音声 VLAN を使用する場合は、macro auto device または macro auto execute グローバル コンフィギュレーション コマンドを使用して、目的の非デフォルト値を設定 します。
- デフォルトマクロのデフォルトパラメータ値、現在値、および各マクロに設定可能なパラメータ リストを表示するには、show macro auto device 特権 EXEC コマンドを使用します。また、show shell functions 特権 EXEC コマンドを使用すると、組み込みマクロのデフォルト値を表示できます
- 802.1x 認証または MAB の場合は、他社製のデバイスを検出するための Cisco Attribute-Value (AV; 属性と値)のペア auto-smart-port=event trigger をサポートするように RADIUS サーバを 設定します。
- ネットワークプリンタのような、CDP、MAB、または 802.1x 認証をサポートしない固定型のデバイスの場合は、MAC OUI に基づくトリガーで MAC アドレス グループを設定し、そのグループを、目的の設定を含むユーザ定義マクロにマッピングします。
- スイッチが Auto SmartPort をサポートするのは、直接接続されたデバイス上だけです。ハブのような複数のデバイスの接続はサポートされません。複数のデバイスを接続すると、適用されているマクロは最初に検出されたデバイスに関連付けられたものになります。
- ポート上で認証がイネーブルになっている場合は、認証に失敗するとスイッチは MAC アドレスを 無視します。
- マクロ内と対応するアンチマクロ内では、CLIコマンドの順序が異なる場合があります。
- Auto SmartPort はどのグローバル コンフィギュレーションも実行しません。インターフェイス レベルで Auto SmartPort マクロが何らかのグローバル コンフィギュレーションを必要とする場合は、 手動でグローバル コンフィギュレーションを追加する必要があります。

### Auto SmartPort のイネーブル化

スイッチ上で Auto SmartPort マクロをグローバルにイネーブルにするには、次の手順に従います。この手順は必須です。特定のポートで Auto SmartPort マクロをディセーブルにするには、no auto global processing インターフェイス コンフィギュレーション コマンドを使用します。

特権 EXEC モードで次の手順を実行します。

|        | コマンド                               | 目的                                   |
|--------|------------------------------------|--------------------------------------|
| ステップ 1 | configure terminal                 | グローバル コンフィギュレーション モードを開始します。         |
| ステップ 2 | macro auto global processing       | スイッチで Auto SmartPort をグローバルにイネーブルにしま |
|        |                                    | す。                                   |
| ステップ 3 | end                                | 特権 EXEC モードに戻ります。                    |
| ステップ 4 | show running-config                | Auto SmartPort がイネーブルになっていることを確認します。 |
| ステップ 5 | copy running-config startup-config | (任意) コンフィギュレーション ファイルに設定を保存します。      |

デフォルトの設定に戻すには、no macro auto global processing グローバル コンフィギュレーション コマンドを使用します。

イベント トリガー、組み込みマクロ、および組み込みマクロのデフォルト値を表示するには、**show** macro auto device、show shell *functions*、および show shell *triggers* 特権 EXEC コマンドを使用します。

次の例では、Auto SmartPort をスイッチではイネーブルにし、特定のインターフェイスではディセーブルにする方法を示します。

Switch(config)# macro auto global processing Switch(config)# interface interface\_id Switch(config-if)# no macro auto processing

### Auto SmartPort のデフォルト パラメータ値の設定

イベント トリガーから組み込みマクロへのマッピングは、スイッチで自動的に実行されます。次の手順に従うと、Auto SmartPort マクロのデフォルト パラメータ値をスイッチ固有の値に置換できます。 この手順は任意です。

特権 EXEC モードで次の手順を実行します。

|        | コマンド                   | 目的                           |
|--------|------------------------|------------------------------|
| ステップ 1 | show macro auto device | マクロのデフォルト パラメータ値を表示します。      |
| ステップ 2 | configure terminal     | グローバル コンフィギュレーション モードを開始します。 |

|        | コマンド                                                                                                    | 目的                                                                                                    |
|--------|----------------------------------------------------------------------------------------------------|----------------------------------------------------------------------------------------------------|
| ステップ 3 | macro auto device {access-point  <br>ip-camera   lightweight-ap  <br>media-player   phone   router   switch}<br>[parameter=value] | 指定したマクロのデフォルトパラメータ値を置き換えます。それぞ<br>れの名前と値のペアをスペースで区切る形式で新しい値を入力しま<br>す(例:[ <name1>=<value1> <name2>=<value2>])。各デフォル<br/>トパラメータ値のデフォルト値が表示されます。</value2></name2></value1></name1> |
|        |                                                                                                    | <ul> <li>access-point NATIVE_VLAN=1</li> </ul>                                                                                                    |
|        |                                                                                                    | • ip-camera ACCESS_VLAN=1                                                                                                    |
|        |                                                                                                    | <ul> <li>lightweight-ap ACCESS_VLAN=1</li> </ul>                                                                                                    |
|        |                                                                                                    | • media-player ACCESS_VLAN=1                                                                                                    |
|        |                                                                                                    | <ul> <li>phone ACCESS_VLAN=1 VOICE_VLAN=2</li> </ul>                                                                                                    |
|        |                                                                                                    | <ul> <li>router NATIVE_VLAN=1</li> </ul>                                                                                                    |
|        |                                                                                                    | • switch NATIVE_VLAN=1                                                                                                    |
|        |                                                                                                    | <ul> <li>(注) このテキストストリングが組み込みマクロ定義のテキスト<br/>ストリングと一致する必要があるため、正しいパラメータ名<br/>(たとえば、VOICE_VLAN)を入力しなければなりません。</li> </ul>                                                           |
| ステップ 4 | end                                                                                                    | 特権 EXEC モードに戻ります。                                                                                                    |
| ステップ 5 | show macro auto device                                                                                                    | 設定を確認します。                                                                                                    |
| ステップ 6 | copy running-config startup-config                                                                                                | (任意) コンフィギュレーション ファイルに設定を保存します。                                                                                                    |

デフォルトの設定に戻すには、no macro auto device {macro name} parameter=value グローバル コン フィギュレーション コマンドを使用します。

次に、IP 電話マクロのパラメータ値を表示する例、およびデフォルト音声 VLAN を 20 に変更する例 を示します。デフォルト値を変更する場合は、その値は、マクロがすでに適用されているインターフェ イスには適用されません。設定された値は、次のリンクアップイベントで適用されます。正確なテキ スト ストリングが VOICE\_VLAN に使用されたことに注意してください。エントリでは大文字と小文 字が区別されます。

```
Switch# show macro auto device phone
Device:phone
Default Macro:CISCO_PHONE_AUTO_SMARTPORT
Current Macro:CISCO_PHONE_AUTO_SMARTPORT
Configurable Parameters:ACCESS_VLAN VOICE_VLAN
Defaults Parameters:ACCESS_VLAN=1 VOICE_VLAN=2
Current Parameters:ACCESS_VLAN=1 VOICE_VLAN=2
```

Switch# configure terminal Switch(config)# macro auto device phone VOICE\_VLAN=20 Switch(config)# end Switch# show macro auto device phone Device:phone Default Macro:CISCO\_PHONE\_AUTO\_SMARTPORT Current Macro:CISCO\_PHONE\_AUTO\_SMARTPORT Configurable Parameters:ACCESS\_VLAN VOICE\_VLAN Defaults Parameters:ACCESS\_VLAN=1 VOICE\_VLAN=2 Current Parameters:voice vlan=20

## Auto SmartPort の MAC アドレス グループの設定

CDP または LLDP のような近接ディスカバリ プロトコルをサポートしないプリンタなどのデバイスの 場合は、Auto SmartPort に MAC アドレスに基づくトリガー コンフィギュレーションを使用します。 この手順は任意であり、次の手順に従う必要があります。

- macro auto mac-address グローバル コンフィギュレーション コマンドを使用して、MAC アドレ スに基づくトリガーを設定します。
- macro auto execute グローバル コンフィギュレーション コマンドを使用して、MAC アドレスト リガーを、組み込みマクロまたはユーザ定義マクロに関連付けます。

特権 EXEC モードで次の手順を実行します。

|        | コマンド                                      | 目的                                                                                                    |
|--------|-------------------------------------------|----------------------------------------------------------------------------------------------------|
| ステップ 1 | configure terminal                        | グローバル コンフィギュレーション モードを開始します。                                                                                                    |
| ステップ 2 | macro auto mac-address-group name         | グループ名を指定し、MAC アドレス コンフィギュレーションモー<br>ドを開始します。                                                                                                    |
| ステップ 3 | [mac-address list list]   [oui [list list | スペースで区切られた MAC アドレスのリストを設定します。                                                                                                    |
|        | range word size number]]                  | Operationally Unique Identifier (OUI) list または range を指定し<br>ます。OUI は MAC アドレスの最初の 3 バイトで示され、これによ<br>り製品のメーカー名が識別されます。OUI を指定すると、近接ディ<br>スカバリ プロトコルをサポートしないデバイスを認識できます。 |
|        |                                           | • list: OUI リストを、スペースで区切られた 16 進数で入力しま<br>す。                                                                                                    |
|        |                                           | <ul> <li>range: OUI 開始範囲を 16 進数で入力します。サイズ(1-5)<br/>を入力して連続したアドレスを作成します。</li> </ul>                                                                                      |
| ステップ 4 | macro auto execute address_trigger        | MAC アドレスのグループを、組み込みマクロまたはユーザ定義マ                                                                                                    |
|        | built-in macro name                       | クロにマッピングします。                                                                                                    |
|        |                                           | MAC アドレスのトリガーが、65 秒のホールド タイムの後にイン<br>ターフェイスに適用されます。このホールド タイムによって、CDP<br>または LLDP のような近接ディスカバリ プロトコルを MAC アドレ<br>スの代わりに使用できます。                                          |
| ステップ 5 | exit                                      | コンフィギュレーション モードに戻ります。                                                                                                    |
| ステップ 6 | end                                       | 特権 EXEC モードに戻ります。                                                                                                    |
| ステップ 7 | show macro auto address-group             | 設定を確認します。                                                                                                    |
| ステップ 8 | copy running-config startup-config        | (任意) コンフィギュレーション ファイルに設定を保存します。                                                                                                    |

アドレス グループを削除するには、no macro auto mac-address-group *name* グローバル コンフィ ギュレーション コマンドを使用します。マクロ トリガー、および macro auto execute グローバル コ ンフィギュレーション コマンドを使用して定義されたマクロにマッピングされている任意の関連付け られたトリガーを削除するには、no macro auto mac-address-group *name* と入力します。no macro auto execute mac-address-group を入力すると、トリガーからマクロへのマッピングだけが削除され ます。

次に、*address\_trigger* と呼ばれる MAC アドレス グループのイベント トリガーを作成する例、および エントリを確認する例を示します。

#### Switch# configure terminal

Switch (config) # macro auto address-group mac address\_trigger Switch (config-addr-grp-mac) # mac-address list 2222.3333.3334 22.33.44 a.b.c

```
Switch(config-addr-grp-mac) # oui list 455555 233244
Switch(config-addr-grp-mac)# oui range 333333 size 2
Switch(config-addr-grp-mac)# exit
Switch (config) # mac auto execute address-trigger builtin macro
Switch(config) # exit
Switch (config) # end
Switch (config) # macro auto execute mac-address-trigger builtin CISCO_PHONE_ATUO_SMARTPORT
Switch(config) # end
Switch# show running configuration | include macro
macro auto mac-address-group address trigger
mac auto mad-address-group hel
mac auto execute mad-address-trigger builtin CISCO PHONE AUTO SMARTPORT
macro description CISCO DMP EVENT
mac description CISCO SWITCH EVENT
1
<output truncated>
```

#### Auto SmartPort マクロの永続性の設定

スイッチで Auto SmartPort をイネーブルにする場合は、デフォルトで、マクロ コンフィギュレーショ ンがリンクアップ イベントで適用され、リンクダウン イベントで削除されるようになっています。マ クロの永続性機能をイネーブルにすると、コンフィギュレーションは、リンクアップで適用され、リン クダウンで削除されます。適用されたコンフィギュレーションは、スイッチ上のリンクアップ イベン トまたはリンクダウン イベントに関係なく、そのままになります。マクロの永続性機能は、実行中の コンフィギュレーション ファイルを保存すると再起動後も設定されたままになります。

Auto SmartPort マクロをリンクダウン イベント後もスイッチでアクティブのままにするには、次の手順に従います。この手順は任意です。

|        | コマンド                               | 目的                                                                       |
|--------|------------------------------------|--------------------------------------------------------------------------|
| ステップ 1 | configure terminal                 | グローバル コンフィギュレーション モードを開始します。                                             |
| ステップ 2 | macro auto sticky                  | Auto SmartPort マクロ コンフィギュレーションがリンクダウン イ<br>ベントでインターフェイスにそのまま適用されるようにします。 |
| ステップ 3 | end                                | 特権 EXEC モードに戻ります。                                                        |
| ステップ 4 | show macro auto                    | 設定を確認します。                                                                |
| ステップ 5 | copy running-config startup-config | (任意) コンフィギュレーション ファイルに設定を保存します。                                          |

特権 EXEC モードで次の手順を実行します。

Auto SmartPort マクロの永続性機能をディセーブルにするには、no macro auto sticky グローバル コ ンフィギュレーション コマンドを使用します。

次に、Auto SmartPort の auto-sticky 機能をイネーブルにする例を示します。

Switch (config) # macro auto sticky

# Auto SmartPort 組み込みマクロ オプションの設定

この手順を使用すると、イベントトリガーを組み込みマクロにマッピングし、組み込みマクロ デフォ ルトパラメータ値を、スイッチに固有の値に置換できます。マクロのデフォルトパラメータ値を*置き 換える*必要がある場合は、macro auto device グローバル コンフィギュレーション コマンドを使用し ます。次の手順のコマンドは、すべて任意です。

特権 EXEC モード

|        | コマンド                                                            | 目的                                                                                                    |
|--------|-----------------------------------------------------------------|----------------------------------------------------------------------------------------------------|
| ステップ 1 | configure terminal                                              | グローバル コンフィギュレーション モードを開始します。                                                                                                    |
| ステップ 2 | macro auto execute event trigger<br>builtin built-in macro name | イベント トリガーから組み込みマクロへのマッピングを定義します。                                                                                                    |
|        |                                                                 | イベント トリガーを指定します。                                                                                                    |
|        | [parameter=value]                                               | CISCO_DMP_EVENT                                                                                                    |
|        |                                                                 | CISCO_IPVSC_EVENT                                                                                                    |
|        |                                                                 | CISCO_PHONE_EVENT                                                                                                    |
|        |                                                                 | CISCO_SWITCH_EVENT                                                                                                    |
|        |                                                                 | CISCO_ROUTER_EVENT                                                                                                    |
|        |                                                                 | CISCO_WIRELESS_AP_EVENT                                                                                                    |
|        |                                                                 | CISCO_WIRELESS_LIGHTWEIGHT_AP_EVENT                                                                                                    |
|        |                                                                 | • WORD : ユーザ定義のイベント トリガーを適用します。                                                                                                    |
|        |                                                                 | builtin <i>組み込みマクロ名</i> を指定します。                                                                                                    |
|        |                                                                 | それぞれの名前と値のペアをスペースで区切る形式で新しい値を入力<br>します(例:[ <name1>=<value1> <name2>=<value2>])。デフォル<br/>ト値は、入力すべきとおりに正確に表示されます。</value2></name2></value1></name1> |
|        |                                                                 | <ul> <li>CISCO_DMP_AUTO_SMARTPORT<br/>パラメータ値 ACCESS_VLAN=1 を指定します。</li> </ul>                                                                     |
|        |                                                                 | <ul> <li>CISCO_IPVSC_AUTO_SMARTPORT<br/>パラメータ値 ACCESS_VLAN=1 を指定します。</li> </ul>                                                                   |
|        |                                                                 | <ul> <li>CISCO_PHONE_AUTO_SMARTPORT<br/>パラメータ値 ACCESS_VLAN=1 および VOICE_VLAN=2 を指<br/>定します。</li> </ul>                                             |
|        |                                                                 | <ul> <li>CISCO_SWITCH_AUTO_SMARTPORT<br/>パラメータ値 NATIVE_VLAN=1 を指定します。</li> </ul>                                                                  |
|        |                                                                 | <ul> <li>CISCO_ROUTER_AUTO_SMARTPORT<br/>パラメータ値 NATIVE_VLAN=1 を指定します。</li> </ul>                                                                  |
|        |                                                                 | <ul> <li>CISCO_AP_AUTO_SMARTPORT<br/>パラメータ値 NATIVE_VLAN=1 を指定します。</li> </ul>                                                                      |
|        |                                                                 | <ul> <li>CISCO_LWAP_AUTO_SMARTPORT<br/>パラメータ値 ACCESS_VLAN=1 を指定します。</li> </ul>                                                                    |

|        | コマンド                               | 目的                                                                                                    |
|--------|------------------------------------|----------------------------------------------------------------------------------------------------|
| ステップ 3 | remote <i>url</i>                  | リモート マクロ ファイルのリモート サーバ ロケーションを指定しま<br>す。                                                                               |
|        |                                    | <ul> <li>スタンドアロン スイッチまたはスタック マスターのローカル フ<br/>ラッシュ ファイル システムの構文: flash:</li> </ul>                                      |
|        |                                    | <ul> <li>スタック メンバーのローカル フラッシュ ファイル システムの構<br/>文:<br/>flash member number:</li> </ul>                                   |
|        |                                    | <ul> <li>FTP の構文:<br/>ftp:[[//username[:password]@location]/directory]/filename</li> </ul>                             |
|        |                                    | • HTTP サーバの構文:<br>http://[[username:password]@]{hostname  <br>host-ip}[/directory]/filename                            |
|        |                                    | <ul> <li>セキュア HTTP サーバの構文:<br/>https://[[username:password]@] {hostname  <br/>host-ip}[/directory]/filename</li> </ul> |
|        |                                    | <ul> <li>NVRAM の構文:<br/>nvram://[[username:password]@][/directory]/filename</li> </ul>                                 |
|        |                                    | <ul> <li>Remote Copy Protocol (RCP; リモート コピー プロトコル)の構<br/>文:rcp:[[//username@location]/directory]/filename</li> </ul>  |
|        |                                    | <ul> <li>Secure Copy Protocol (SCP) の構文:<br/>scp:[[//username@location]/directory]/filename</li> </ul>                 |
|        |                                    | • TFTP の構文 : <b>tftp:</b><br>[[//location]/directory]/filename                                                         |
| ステップ 4 | end                                | 特権 EXEC モードに戻ります。                                                                                                    |
| ステップ 5 | show running-config                | 設定を確認します。                                                                                                    |
| ステップ 6 | copy running-config startup-config | コンフィギュレーション ファイルに設定を保存します。                                                                                             |

次の例では、該当するスイッチに Cisco スイッチと Cisco IP Phone を接続するための 2 つの組み込み Auto SmartPort マクロを使用する方法を示します。次の例では、トランク インターフェイスのデフォ ルトの音声 VLAN、アクセス VLAN、およびネイティブ VLAN を変更します。

```
Switch# configure terminal
Switch (config) #!!!the next command modifies the access and voice vlans
Switch (config) #!!! for the built in Cisco IP phone auto smartport macro
Switch (config) # macro auto execute CISCO_PHONE_EVENT builtin CISCO_PHONE_AUTO_SMARTPORT
ACCESS VLAN=10 VOICE VLAN=20
Switch(config)#
Switch (config) #!!!the next command modifies the Native vlan used for inter switch trunks
Switch (config) # macro auto execute CISCO_SWITCH_EVENT builtin CISCO_SWITCH_AUTO_SMARTPORT
NATIVE_VLAN=10
Switch (config) #
Switch (config) #!!!the next command enables auto smart ports globally
Switch(config) # macro auto global processing cdp-fallback
Switch(config)#
Switch(config) # exit
Switch# !!!here's the running configuration of the interface connected
Switch# !!!to another Cisco Switch after the Macro is applied
Switch#
Switch# show running-config interface gigabitethernet0/1
```

```
Building configuration...

Current configuration : 284 bytes

!

interface GigabitEthernet0/1

switchport trunk encapsulation dot1q

switchport trunk native vlan 10

switchport mode trunk

srr-queue bandwidth share 10 10 60 20

queue-set 2

priority-queue out

mls qos trust cos

auto qos voip trust

macro description CISCO_SWITCH_EVENT

end
```

次に、ネイティブ VLAN 5 の設定のリモート マクロを設定する例を示します。

**a.** macro.txt ファイル内のリモート マクロを設定します。

```
b. マクロ ファイルのリモート ロケーションを指定するには、macro auto execute コンフィギュレー
ション コマンドを使用します。
```

```
if [[ $LINKUP -eq YES ]]; then
   conf t
           interface $INTERFACE
                  macro description $TRIGGER
                  auto qos voip trust
                  switchport trunk encapsulation dotlq
                  switchport trunk native vlan $NATIVE VLAN
                  switchport trunk allowed vlan ALL
                  switchport mode trunk
            exit.
    end
else
    conf t
           interface $INTERFACE
                no macro description
                 no auto gos voip trust
                 no switchport mode trunk
                 no switchport trunk encapsulation dot1q
                 no switchport trunk native vlan $NATIVE VLAN
                 no switchport trunk allowed vlan ALL
           exit
    end
```

Switch(config)# macro auto execute CISCO\_SWITCH\_EVENT remote tftp://<ip\_address>/macro.txt NATIVE\_VLAN=5

```
Switch# show running configuration | include macro
macro auto execute CISCO_SWITCH_EVENT remote tftp://<ip_address>/macro.txt
NATIVE_VLAN=5
Switch#
```

### ユーザ定義のイベント トリガーの作成

MAB または 802.1x 認証を使用して Auto SmartPort マクロを実行させる場合、RADIUS サーバによっ て送信される Cisco アトリビュート値ペア (auto-smart-port=event trigger) に対応するイベント トリ ガーを作成する必要があります。この手順は任意です。

特権 EXEC モード

|        | コマンド                                 | 目的                                                                     |
|--------|--------------------------------------|------------------------------------------------------------------------|
| ステップ 1 | configure terminal                   | グローバル コンフィギュレーション モードを開始します。                                           |
| ステップ 2 | shell trigger identifier description | イベント トリガー。の ID および説明を指定します。この ID を指定<br>する場合は、文字間にスペースやハイフンを入れないでください。 |
| ステップ 3 | end                                  | 特権 EXEC モードに戻ります。                                                      |
| ステップ 4 | show shell triggers                  | スイッチのイベント トリガーを表示します。                                                  |
| ステップ 5 | copy running-config startup-config   | (任意) コンフィギュレーション ファイルに設定を保存します。                                        |

イベント トリガーを削除するには、no shell trigger *identifier* グローバル コンフィギュレーション コ マンドを使用します。

次に、RADIUS\_MAB\_EVENT と呼ばれるユーザ定義のイベント トリガーを組み込みマクロ CISCO\_AP AUTO\_SMARTPORT にマッピングしてデフォルト VLAN を VLAN 10 に置き換える例、 およびエントリを確認する例を示します。

- a. デバイスを MAB 対応のスイッチ ポートに接続します。
- **b.** RADIUS サーバで、アトリビュート値ペアを auto-smart-port=RADIUS\_MAB\_EVENT に設定 します。
- **c.** スイッチ上で、イベントトリガー RADIUS\_MAB\_EVENT を作成します。
- **d.** スイッチは、アトリビュート値ペアが RADIUS\_MAB\_EVENT であるとの RADIUS サーバから の応答を認識し、マクロ CISCO AP AUTO SMARTPORT を適用します。

```
Switch# configure terminal
```

```
Enter configuration commands, one per line.End with CNTL/Z.
Switch(config) # !!!create a user defined trigger and map
Switch(config) # !!!a system defined macro to it
Switch(config) # !!!first create the trigger event
Switch(config) # shell trigger RADIUS_MAB_EVENT MAC_AuthBypass Event
Switch(config)#
Switch(config) #!!!map a system defined macro to the trigger event
Switch(config) # macro auto execute RADIUS MAB EVENT builtin ?
_ CISCO_DMP_AUTO_SMARTPORT
_ CISCO_IPVSC_AUTO_SMARTPORT
 CISCO AP AUTO SMARTPORT
 CISCO_LWAP_AUTO_SMARTPORT
 CISCO PHONE AUTO SMARTPORT
 CISCO ROUTER AUTO SMARTPORT
  CISCO SWITCH AUTO SMARTPORT
LINE
        <cr>
Switch (config) # macro auto execute RADIUS_MAB_EVENT builtin CISCO_AP_AUTO_SMARTPORT
ACCESS VLAN=10
Switch(config) # exit
Switch# show shell triggers
User defined triggers
Trigger Id: RADIUS MAB EVENT
Trigger description: MAC AuthBypass Event
```

```
Trigger environment:
Trigger mapping function: CISCO AP SMARTPORT
<output truncated>
次の例では、show shell triggers 特権 EXEC コマンドを使用して、スイッチ ソフトウェアにイベント
トリガーを表示する方法を示します。
Switch# show shell triggers
User defined triggers
------
Built-in triggers
_____
Trigger Id: CISCO DMP EVENT
Trigger description: Digital media-player device event to apply port configuration
Trigger environment: Parameters that can be set in the shell - $ACCESS VLAN=(1), The value
in the parenthesis is a default value
Trigger mapping function: CISCO DMP AUTO SMARTPORT
Trigger Id: CISCO IPVSC EVENT
Trigger description: IP-camera device event to apply port configuration
Trigger environment: Parameters that can be set in the shell - $ACCESS VLAN=(1), The value
in parenthesis is a default value
Trigger mapping function: CISCO IP CAMERA AUTO SMARTPORT
Trigger Id: CISCO PHONE EVENT
Trigger description: IP-phone device event to apply port configuration
Trigger environment: Parameters that can be set in the shell - $ACCESS VLAN=(1) and
VOICE_VLAN=(2), The value in the parenthesis is a default value
Trigger mapping function: CISCO PHONE AUTO SMARTPORT
Trigger Id: CISCO ROUTER EVENT
Trigger description: Router device event to apply port configuration
Trigger environment: Parameters that can be set in the shell - $NATIVE_VLAN=(1), The value
in the parenthesis is a default value
Trigger mapping function: CISCO ROUTER AUTO SMARTPORT
Trigger Id: CISCO SWITCH EVENT
Trigger description: Switch device event to apply port configuration
Trigger environment: Parameters that can be set in the shell - $NATIVE VLAN=(1), The value
in the parenthesis is a default value
Trigger mapping function: CISCO SWITCH AUTO SMARTPORT
Trigger Id: CISCO WIRELESS AP EVENT
Trigger description: Autonomous ap device event to apply port configuration
Trigger environment: Parameters that can be set in the shell - $NATIVE VLAN=(1), The value
in the parenthesis is a default value
Trigger mapping function: CISCO AP AUTO SMARTPORT
Trigger Id: CISCO WIRELESS LIGHTWEIGHT AP EVENT
Trigger description: Lightweight-ap device event to apply port configuration
Trigger environment: Parameters that can be set in the shell - $NATIVE VLAN=(1), The
value in the parenthesis is a default value
Trigger mapping function: CISCO LWAP AUTO SMARTPORT
次の例では、show shell functions 特権 EXEC コマンドを使用して、スイッチ ソフトウェアに組み込み
マクロを表示する方法を示します。
Switch# show shell functions
```

#User defined functions:

#Built-in functions: function CISCO\_AP\_AUTO\_SMARTPORT () { if [[ \$LINKUP -eq YES ]]; then

■ Catalyst 2960 スイッチ ソフトウェア コンフィギュレーション ガイド

```
conf t
           interface $INTERFACE
               macro description $TRIGGER
                switchport trunk encapsulation dotlq
                switchport trunk native vlan $NATIVE VLAN
                switchport trunk allowed vlan ALL
                switchport mode trunk
                switchport nonegotiate
                auto qos voip trust
               mls qos trust cos
            exit
       end
   fi
   if [[ $LINKUP -eq NO ]]; then
       conf t
           interface $INTERFACE
               no macro description
               no switchport nonegotiate
                no switchport trunk native vlan $NATIVE VLAN
                no switchport trunk allowed vlan ALL
                no auto qos voip trust
               no mls gos trust cos
                if [[ $AUTH ENABLED -eq NO ]]; then
                    no switchport mode
                    no switchport trunk encapsulation
                fi
           exit
       end
   fi
}
function CISCO SWITCH AUTO SMARTPORT () {
   if [[ $LINKUP -eq YES ]]; then
       conf t
           interface $INTERFACE
               macro description $TRIGGER
                auto qos voip trust
                switchport trunk encapsulation dotlg
                switchport trunk native vlan $NATIVE VLAN
                switchport trunk allowed vlan ALL
                switchport mode trunk
            exit
       end
   else
        conf t
             interface $INTERFACE
                no macro description
                 no auto qos voip trust
                no switchport mode trunk
                no switchport trunk encapsulation dotlq
                no switchport trunk native vlan $NATIVE VLAN
                 no switchport trunk allowed vlan ALL
             exit
        end
   fi
}
<output truncated>
```

### Auto SmartPort ユーザ定義マクロの設定

Cisco IOS シェルは、ユーザ定義の Auto SmartPort マクロを設定する基本スクリプト機能を提供しま す。これらのマクロは複数行を含むことができ、任意の CLI コマンドを含むことができます。変数の 置換、条件、機能、およびマクロ内のトリガーも定義できます。この手順は任意です。

ユーザ定義イベント トリガーをユーザ定義マクロにマッピングするには、特権 EXEC モードで次の手順を実行します。

|        | コマンド                                                                                | 目的                                                                                                    |
|--------|-------------------------------------------------------------------------------------|----------------------------------------------------------------------------------------------------|
| ステップ 1 | configure terminal                                                                  | グローバル コンフィギュレーション モードを開始します。                                                                                                    |
| ステップ 2 | <b>macro auto execute</b> event trigger<br>[parameter=value] {function<br>contents} | イベント トリガーにマッピングするユーザ定義のマクロを指定します。<br>{ <i>function contents</i> }:トリガーに関連付けるユーザ定義のマクロを指定<br>します。マクロの内容は、波カッコで囲んで入力します。左波カッコで<br>Cisco IOS シェル コマンドを開始し、右波カッコでコマンドのグループ<br>化を終了します。         |
|        |                                                                                     | <ul> <li>(任意) parameter=value: \$ で始まるデフォルト値を置き換えて、それ<br/>ぞれの名前と値のペアをスペースで区切る形式で新しい値を入力します</li> <li>(例: [<name1>=<value1> <name2>=<value2>])。</value2></name2></value1></name1></li> </ul> |
| ステップ 3 | end                                                                                 | 特権 EXEC モードに戻ります。                                                                                                    |
| ステップ 4 | show running-config                                                                 | 設定を確認します。                                                                                                    |
| ステップ 5 | copy running-config<br>startup-config                                               | (任意)コンフィギュレーション ファイルに設定を保存します。                                                                                                    |

次の例では、Media Player と呼ばれるユーザ定義のイベント トリガーをユーザ定義のマクロにマッピ ングする方法を示します。

- a. Media Player を 802.1x または MAB 対応のスイッチ ポートに接続します。
- **b.** RADIUS サーバで、アトリビュート値ペアを auto-smart-port=MP\_EVENT に設定します。
- **C.** スイッチで、イベント トリガー MP\_EVENT を作成し、次のようにユーザ定義マクロ コマンドを 入力します。
- **d.** スイッチは、アトリビュート値ペアが MP\_EVENT であるとの RADIUS サーバからの応答を認識 し、このイベント トリガーに関連付けられているマクロを適用します。

```
Switch(config)# shell trigger MP_EVENT mediaplayer
Switch(config) # macro auto execute MP EVENT {
if [[ $LINKUP -eq YES ]]; then
conf t
interface $INTERFACE
  macro description $TRIGGER
   switchport access vlan 1
   switchport mode access
   switchport port-security
   switchport port-security maximum 1
   switchport port-security violation restrict
   switchport port-security aging time 2
   switchport port-security aging type inactivity
   spanning-tree portfast
   spanning-tree bpduguard enable
   exit
fi
if [[ $LINKUP -eq NO ]]; then
conf t
```

```
interface $INTERFACE
    no macro description $TRIGGER
     no switchport access vlan 1
    if [[ $AUTH ENABLED -eq NO ]]; then
        no switchport mode access
     fi
    no switchport port-security
    no switchport port-security maximum 1
    no switchport port-security violation restrict
    no switchport port-security aging time 2
     no switchport port-security aging type inactivity
    no spanning-tree portfast
    no spanning-tree bpduguard enable
     exit
fi
}
```

```
Switch(config) # end
```

| コマンド | 説明                            |
|------|-------------------------------|
| {    | コマンドのグループ化を開始します。             |
| }    | コマンドのグループ化を終了します。             |
| [[   | 条件構成体として使用します。                |
| ]]   | 条件構成体として使用します。                |
| else | 条件構成体として使用します。                |
| -eq  | 条件構成体として使用します。                |
| fi   | 条件構成体として使用します。                |
| if   | 条件構成体として使用します。                |
| then | 条件構成体として使用します。                |
| -Z   | 条件構成体として使用します。                |
| \$   | \$ 文字で始まる変数が、パラメータ値に置き換えられます。 |
| #    | コメント テキストを入力するには、#文字を使用します。   |

#### 表 12-2 サポートされている Cisco IOS シェルのキーワード

```
表 12-3 サポートされていない Cisco IOS シェルの予約済キーワード
```

| コマンド     | 説明     |
|----------|--------|
|          | パイプライン |
| case     | 条件構成体  |
| esac     | 条件構成体  |
| for      | ループ構成体 |
| function | シェル関数  |
| in       | 条件構成体  |
| select   | 条件構成体  |
| time     | パイプライン |
| until    | ループ構成体 |
| while    | ループ構成体 |

# スタティック SmartPort マクロの設定

- 「スタティック SmartPort のデフォルト設定」(P.12-18)
- 「スタティック SmartPort 設定時の注意事項」(P.12-18)
- 「スタティック SmartPort マクロの適用」(P.12-19)

# スタティック SmartPort のデフォルト設定

スイッチに、イネーブルにされているスタティック SmartPort マクロはありません。

表 12-4 デフォルト スタティック SmartPort マクロ

| マクロ名 <sup>1</sup> |                                                                                                    |
|-------------------|----------------------------------------------------------------------------------------------------|
| cisco-global      | Rapid PVST+、ループガード、リンク ステート障害用のダイナミック ポート エラー回復をイネーブル<br>にするには、このグローバル コンフィギュレーション マクロを使用します。                                                                                                    |
| cisco-desktop     | PC などのデスクトップ デバイスをスイッチ ポートに接続する場合、ネットワーク セキュリティと信頼<br>性を高めるために、このインターフェイス コンフィギュレーション マクロを使用します。                                                                                                    |
| cisco-phone       | Cisco IP Phone を装備した PC などのデスクトップ デバイスをスイッチ ポートに接続する場合、このイ<br>ンターフェイス コンフィギュレーション マクロを使用します。このマクロは、cisco-desktop マクロの<br>拡張機能で、同じセキュリティ機能と復元力機能を提供します。ただし、遅延に影響されやすい音声ト<br>ラフィックを適切に処理するために、専用音声 VLAN が追加されています。 |
| cisco-switch      | アクセス スイッチとディストリビューション スイッチを接続する場合、または Small Form-factor<br>Pluggable (SFP)を使用して接続したアクセス スイッチの間で、このインターフェイス コンフィギュ<br>レーション マクロを使用します。                                                                            |
| cisco-router      | スイッチと WAN ルータを接続する場合、このインターフェイス コンフィギュレーション マクロを使用<br>します。                                                                                                    |
| cisco-wireless    | スイッチとワイヤレス アクセス ポイントを接続する場合、このインターフェイス コンフィギュレー<br>ション マクロを使用します。                                                                                                    |

1. シスコのデフォルト SmartPort マクロは、スイッチで稼動するソフトウェアのバージョンによって異なります。

# スタティック SmartPort 設定時の注意事項

- スイッチまたはスイッチ インターフェイスにマクロをグローバルに適用しても、インターフェイスの既存の設定はすべて維持されます。これは、差分設定に適用する場合に役立ちます。
- 構文エラーまたは設定エラーが原因でコマンドが失敗した場合でも、マクロは引き続き残りのコマンドを適用します。マクロを適用およびデバッグして、構文エラーまたは設定エラーを検出するには、macro global trace macro-name グローバル コンフィギュレーション コマンド、またはmacro trace macro-name インターフェイス コンフィギュレーション コマンドを使用できます。
- 特定のインターフェイスタイプ固有の CLI コマンドもあります。設定を受け入れないインター フェイスにマクロを適用すると、マクロは構文チェックまたは設定チェックに失敗し、スイッチは エラーメッセージを返します。
- インターフェイス範囲へのマクロの適用は、単一インターフェイスへのマクロの適用と同じです。 インターフェイス範囲を使用すると、インターフェイス範囲内の各インターフェイスへマクロが順 番に適用されます。1つのインターフェイスでマクロコマンドの実行に失敗しても、マクロは残り のインターフェイス上に適用されます。

 スイッチまたはスイッチ インターフェイスにマクロを適用すると、マクロ名が自動的にスイッチ またはインターフェイスに追加されます。show running-config ユーザ EXEC コマンドを使用し て、適用されたコマンドおよびマクロ名を表示できます。

# スタティック SmartPort マクロの適用

スタティック SmartPort を適用するには、特権 EXEC モードで次の手順を実行します。

|        | コマンド                                                                                                    | 目的                                                                                                    |
|--------|----------------------------------------------------------------------------------------------------|----------------------------------------------------------------------------------------------------|
| ステップ 1 | show parser macro                                                                                            | スイッチ ソフトウェアに組み込まれたシスコのデフォルト スタティック SmartPort マクロを表示します。                                                                                                    |
| ステップ 2 | show parser macro name<br>macro-name                                                                         | 適用する特定のマクロを表示します。                                                                                                    |
| ステップ 3 | configure terminal                                                                                           | グローバル コンフィギュレーション モードを開始します。                                                                                                    |
| ステップ 4 | macro global {apply   trace}<br>macro-name [parameter {value}]<br>[parameter {value}] [parameter<br>{value}] | マクロに定義されている個々のコマンドをスイッチに適用するには、<br>macro global apply <i>macro-name</i> を入力します。マクロを適用およびデ<br>バッグして、構文エラーまたは設定エラーを検出するには、macro<br>global trace <i>macro-name</i> を指定します。 |
|        |                                                                                                    | <b>parameter</b> <i>value</i> キーワードを使用して、マクロに必要な値を追加します。 <b>\$</b> で始まるキーワードには、一意のパラメータ値が必要です。                                                                          |
|        |                                                                                                    | macro global apply macro-name? コマンドを使用すると、マクロで必要な値を一覧表示できます。キーワード値を入力せずにマクロを適用した場合、コマンドは無効となり、マクロは適用されません。                                                              |
|        |                                                                                                    | (任意) スイッチに固有の一意のパラメータ値を指定します。最高3つのキーワードと値の組み合わせを入力できます。パラメータキーワードの照合では、大文字と小文字が区別されます。キーワードがすべて照合できた場合、それに対応する値に置き換えられます。                                               |
| ステップ 5 | interface interface-id                                                                                       | (任意) インターフェイス コンフィギュレーション モードを開始し、マ<br>クロを適用するインターフェイスを指定します。                                                                                                    |
| ステップ 6 | default interface interface-id                                                                               | (任意) 指定のインターフェイスからすべての設定情報を消去します。                                                                                                    |
| ステップ 7 | macro {apply   trace} macro-name<br>[parameter {value}] [parameter<br>{value}] [parameter {value}]           | マクロに定義されている個々のコマンドをポートに適用するには、<br>macro global apply <i>macro-name</i> を入力します。マクロを適用およびデ<br>バッグして、構文エラーまたは設定エラーを検出するには、macro<br>global trace <i>macro-name</i> を指定します。  |
|        |                                                                                                    | <b>parameter</b> value キーワードを使用して、マクロに必要な値を追加します。 <b>\$</b> で始まるキーワードには、一意のパラメータ値が必要です。                                                                                 |
|        |                                                                                                    | macro global apply macro-name?コマンドを使用すると、マクロで必要な値を一覧表示できます。キーワード値を入力せずにマクロを適用した場合、コマンドは無効となり、マクロは適用されません。                                                               |
|        |                                                                                                    | (任意) スイッチに固有の一意のパラメータ値を指定します。最高3つのキーワードと値の組み合わせを入力できます。パラメータキーワードの照合では、大文字と小文字が区別されます。キーワードがすべて照合できた場合、それに対応する値に置き換えられます。                                               |
| ステップ 8 | end                                                                                                    | 特権 EXEC モードに戻ります。                                                                                                    |

|         | コマンド                                                        | 目的                              |  |
|---------|-------------------------------------------------------------|---------------------------------|--|
| ステップ 9  | <b>show running-config interface</b><br><i>interface-id</i> | マクロがインターフェイスに適用されたことを確認します。     |  |
| ステップ 10 | copy running-config<br>startup-config                       | (任意) コンフィギュレーション ファイルに設定を保存します。 |  |

マクロに含まれる各コマンドの no バージョンを入力したときにだけ、スイッチで適用されたグローバ ル マクロ設定を削除できます。default interface interface-id インターフェイス コンフィギュレーショ ンコマンドを入力すれば、ポート上のマクロが適用された設定を削除できます。 次に、cisco-desktop マクロを表示してそのマクロを適用し、インターフェイスのアクセス VLAN ID を25に設定する例を示します。 Switch# show parser macro cisco-desktop \_\_\_\_\_ Macro name : cisco-desktop Macro type : default # Basic interface - Enable data VLAN only # Recommended value for access vlan (AVID) should not be 1 switchport access vlan \$AVID switchport mode access # Enable port security limiting port to a single # MAC address -- that of desktop switchport port-security switchport port-security maximum 1

# Ensure port-security age is greater than one minute # and use inactivity timer switchport port-security violation restrict switchport port-security aging time 2 switchport port-security aging type inactivity

# Configure port as an edge network port
spanning-tree portfast
spanning-tree bpduguard enable
-----Switch#

Switch# configure terminal Switch(config)# interface gigabitethernet0/4 Switch(config-if)# macro apply cisco-desktop \$AVID 25

# Auto SmartPort マクロおよびスタティック SmartPort マ クロの表示

Auto SmartPort およびスタティック SmartPort のマクロを表示するには、表 12-5 の特権 EXEC コマン ドを 1 つ以上使用します。

#### 表 12-5 Auto SmartPort およびスタティック SmartPort マクロの表示コマンド

| コマンド                                                                  | 目的                                                             |
|-----------------------------------------------------------------------|----------------------------------------------------------------|
| show macro auto                                                       | Auto SmartPort マクロに関する情報を表示します。                                |
| show parser macro                                                     | すべてのスタティック SmartPort マクロを表示します。                                |
| show parser macro name macro-name                                     | 特定のスタティック SmartPort マクロを表示します。                                 |
| show parser macro brief                                               | スタティック SmartPort マクロ名を表示します。                                   |
| <b>show parser macro description</b> [interface <i>interface-id</i> ] | すべてのインターフェイスまたは指定されたインターフェイスのス<br>タティック SmartPort マクロ説明を表示します。 |
| show shell                                                            | Auto SmartPort のイベント トリガーおよびマクロに関する情報を表示します。                   |